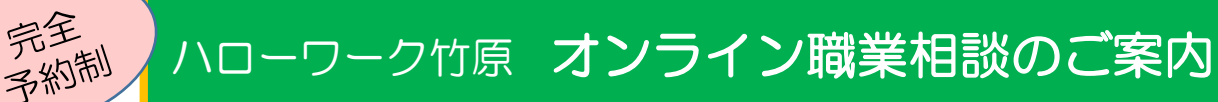

Web会議サービス(TeleOffice)を使用して、ご自宅からパソコン やスマートフォン等でハローワーク竹原のオンライン職業相談を受ける ことができます。

## ご利用いただける方

# 「オンライン職業相談等利用規約」に同意された方で以下の条件を全て満たす方

- ・ハローワークへの求職登録が完了している方
- (オンライン登録者の方はハローワーク利用登録者に切り替わります) ・オンライン職業相談に必要な環境を確保できる方
  - (Webカメラによるインターネット通信が可能なパソコン、スマー トフォン等でTeleOfficeが利用できること) (裏面をご覧ください)

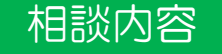

窓口で行う通常の職業相談と同様になります。 簡単な面接指導も可能です。

### 相談日時

原則 毎週火曜日 14:00(30分程度) (閉庁日または業務の都合により開催できない場合があります)

### 申込方法

相談を希望する直前の金曜日までにハローワーク竹原に電話又 は直接窓口にて「オンライン職業相談を利用したい」とお伝えの うえ申し込みください。

メールでの予約もできますが、まずは電話での仮予約が必要と なります。

お申込みの際に①氏名②相談希望日③ハローワーク求職番号④ 連絡先電話番号及びメールアドレスを確認させていただきます。

●申込電話番号 0846-22-8609

●メールアドレス on-hwtakehara@mhlw.go.jp

ハローワーク竹原 職業相談窓口まで

職業相談

# 当日までの準備<TeleOfficeの利用方法>

お知らせいただいたメールアドレス宛にURL及びアクセスコードを 送付いたします。以下のいずれかの方法でアクセスしてください。 (※開始予定時間の10分前までにアクセスをお願いします。)

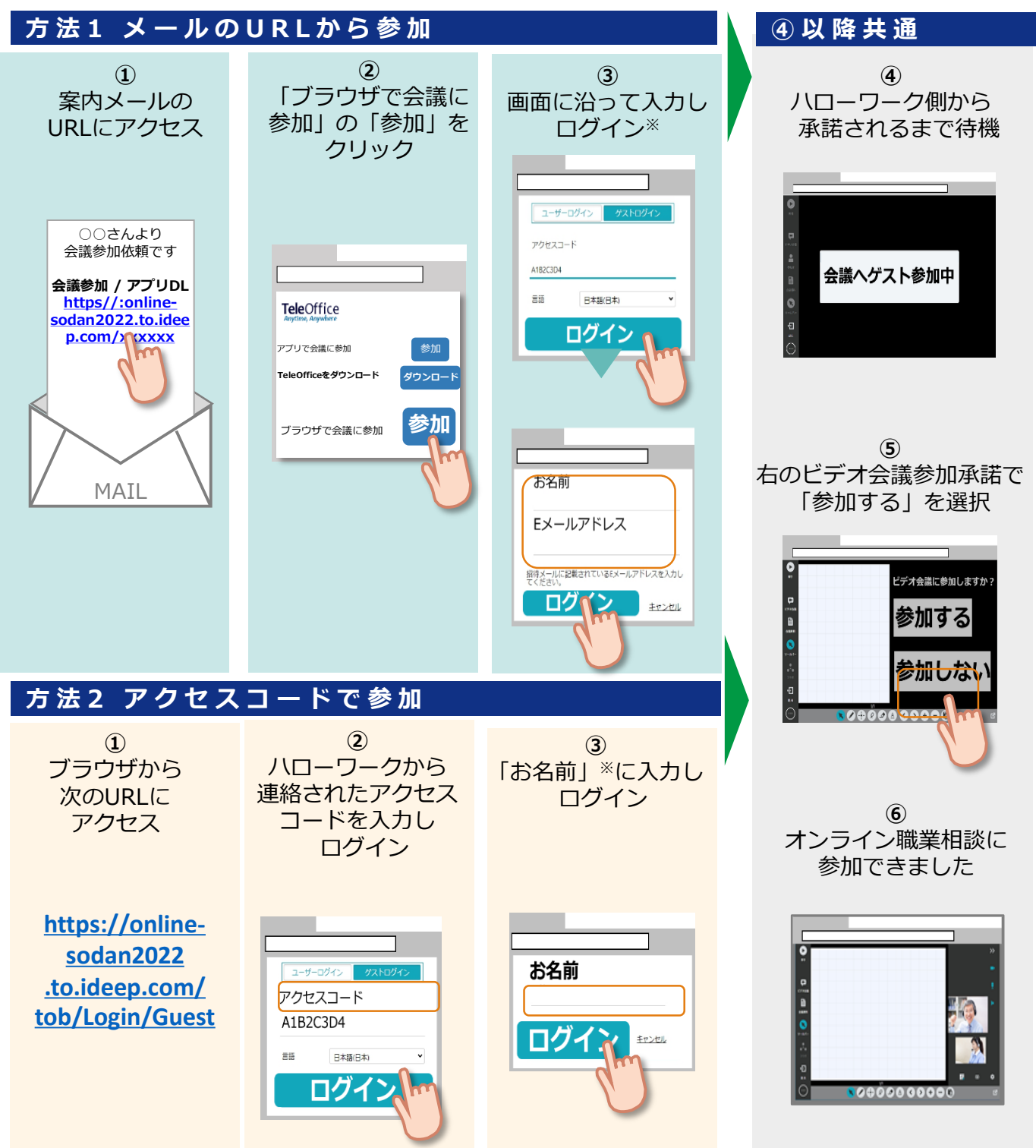

※「お名前」の欄は表示されない場合もあります。

#### 注意事項

- 利用する際の機器の設定等は、ご自身でご準備ください。(操作方法の説明はできません)
- 通信料等は自己負担となります。
- 利用時に生じたネット上のトラブル等も、自己責任となります。